# Clean. Powerful. Intuitive.

# EBSCOhost<sup>®</sup> 2.0

# A Smarter Search Experience.

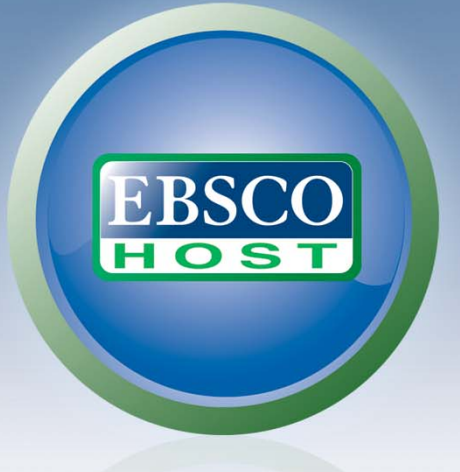

Beginning in July 2008.

EBSC0host 2.0 操作手册(繁體中文版) www.ebscohost.com/2.0

| 什麼是 EBSCOhost <sup>®</sup> | 3  |
|----------------------------|----|
| 系統要求                       | 3  |
| 此用戶指南內容                    | 3  |
| 更詳細地了解資料庫                  | 4  |
| 選擇資料庫搜尋                    | 5  |
| 以資料庫名稱搜尋                   | 5  |
| 以主題名稱搜尋                    | 6  |
| 搜尋介面                       | 7  |
| 基本搜尋介面                     | 7  |
| 進階搜尋介面                     | 9  |
| 單一欄位進階搜尋                   | 9  |
| 引導式進階搜尋                    | 11 |
| 單一檢索欄附加自建搜尋                | 13 |
| 查看搜尋結果                     | 14 |
| 查看搜尋結果列表                   | 14 |
| 檢閱文章                       | 16 |
| 檢閱引言                       | 16 |
| HTML 全文檢閱                  | 17 |
| PDF 檢閱                     | 18 |
| 儲存查詢結果於資料夾                 | 19 |
| 圖檔搜尋                       |    |
| 尋找圖像/影音檔                   | 23 |
| 使用者自訂使用偏好                  | 25 |
| 設定個人偏好                     | 25 |
| 新功能試用                      |    |
| 有哪些新功能                     | 28 |
| 即將發行之新功能                   | 28 |

# 目錄

# 什麼是 EBSCOhost

EBSCOhost 是一個透過網際網路使用的線上資料庫界面。提供來自各知名出版社多種專業的 學術期刊,集合成各種專業全文資料庫。此資料庫包含一般參考文獻、專業資訊,以及眾多 專業學科之綜合資料庫。內容涵蓋一般民眾、學術界、學校、醫學、企業和政府圖書館所需 之資料。

#### 系統要求:

為了有效地使用全部 EBSCOhost 所提供之功能,讀者須具備的瀏覽器最低要求是 IE 6.0, Firefox 2.0,以及 Safari 2.0(Macintosh 使用者)之系統。此外,為了瀏覽 PDF 檔,讀者 的電腦還需安裝 Adobe ® Reader®,如果讀者需要用到圖片影音搜尋 則須安裝有 Adobe ® Flash Player 8.0或者更新版本。

#### 此用户指南内容:

這本指南包含基礎搜尋方法教學。包括瀏覽,搜尋,提醒,以及列印,電子郵件發送和儲存 檔案之用法指南。讀者可以透過 EBSCO 顧客服務網站下載: support. ebscohost. com。

#### 更詳細地了解資料庫:

讀者可選擇簡易版或更詳盡的 Choose Database Screen 選項執行搜尋。簡易版的 Choose Database Screen 可以從任何搜尋或者瀏覽螢幕中連結到,並且也可會出現在搜尋結果或詳細引用資料中。

#### 更詳細地了解資料庫:

- 1. 點選 Choose Database Screen。
- 將讀者的滑鼠移至此預覽標誌的縮圖上 差 , 以得到資料庫的簡短說明。如果讀者 需要返回前一頁,請點選OK。

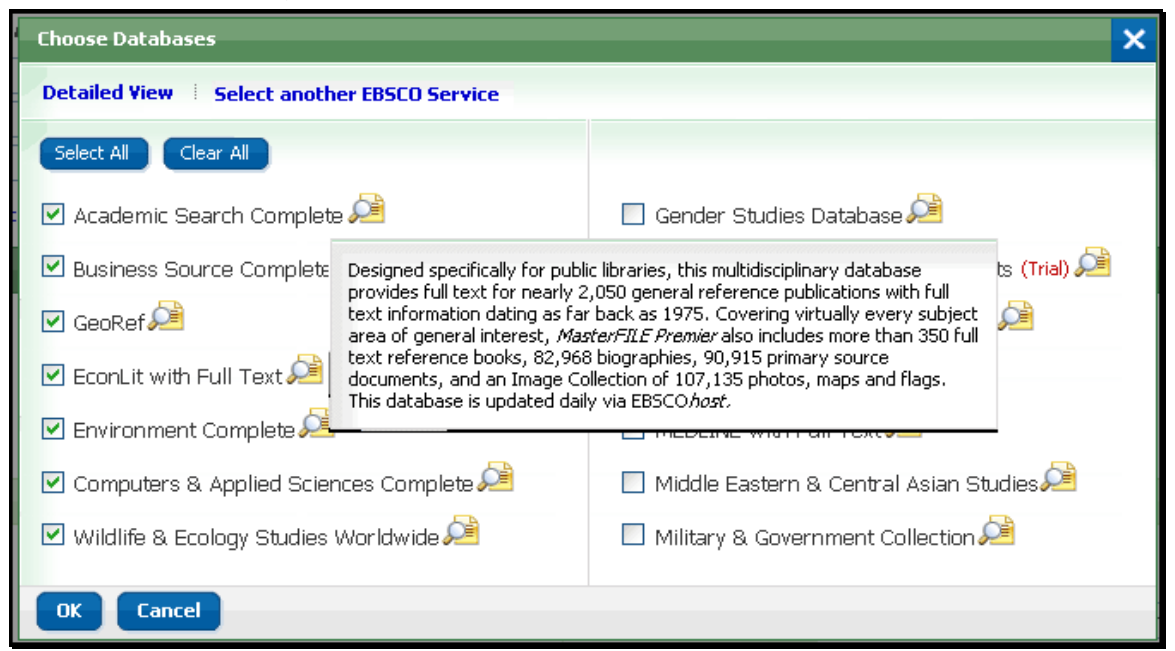

3. 若讀者想檢視所有可使用資料庫的詳細資訊,點選詳細檢視選項 Detailed View。接下來 Choose Database Screen 將如下圖所示:

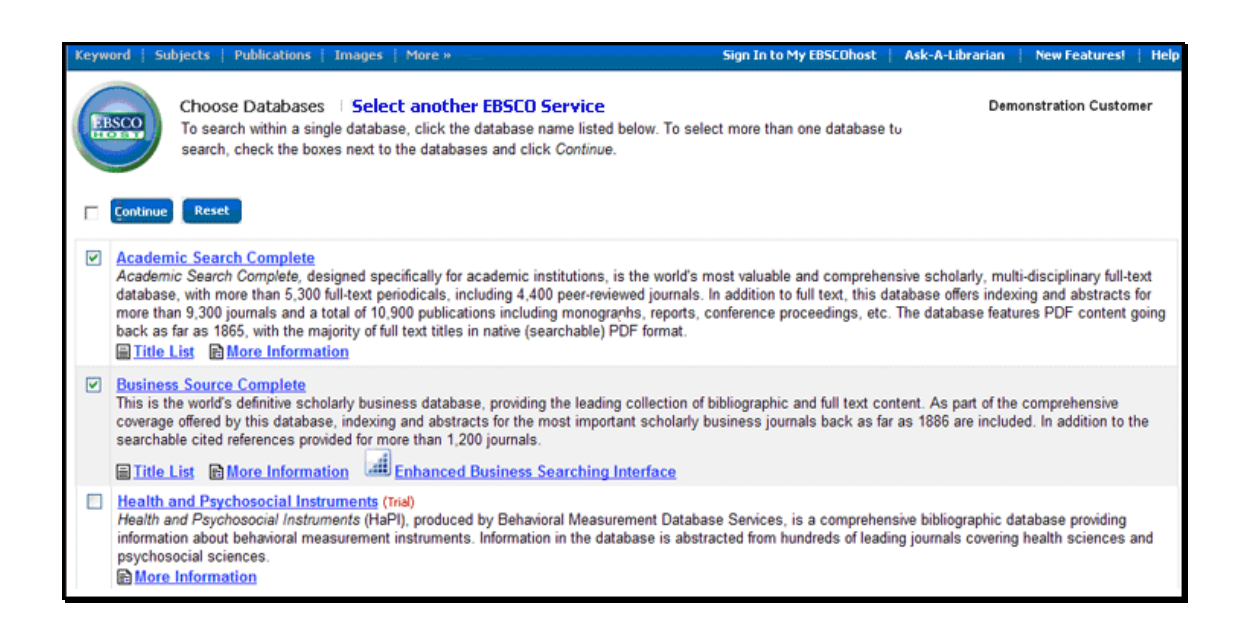

# 選擇資料庫搜尋

EBSCOhost 介面提供兩種檢索方式,可以用資料庫名稱或主題領域來查詢。系統管理者可決定使用之資料庫類型。

# 以資料庫名稱選擇資料庫

#### 選擇資料庫:

- 點選資料庫連結 Choose Databases。從資料庫的目錄中選擇資料庫名稱,例如: 完整學術檢索等。
- 如果要搜尋不只一種資料庫,請勾選在資料庫名稱左側的各個欄位。讀者也能使用 選擇全部 | 清除全部之按鍵來選擇符合讀者需求的項目。

| Choose Databases                             | ×                                               |
|----------------------------------------------|-------------------------------------------------|
| Detailed View 🕴 Select another EBSCO Service |                                                 |
| Select All Clear Al                          |                                                 |
| 🗹 Academic Search Complete 🔎                 | 🔲 Gender Studies Database 🔎                     |
| 🗹 Business Source Complete 🔎                 | 🔲 Health and Psychosocial Instruments (Trial) 🔎 |
| 🗹 GeoRef 🔎                                   | 🔲 Humanities International Complete 🔎           |
| 🗹 EconLit with Full Text 🞾                   | 🔲 Index Islamicus (Trial) 🔎                     |
| 🗹 Environment Complete 🔎                     | 🔲 MEDLINE with Full Text 🔎                      |
| 🗹 Computers & Applied Sciences Complete 🔎    | 📃 Middle Eastern & Central Asian Studies 🔎      |
| 🗹 Wildlife & Ecology Studies Worldwide 🔎     | 🗖 Military & Government Collection 🎾            |
| OK Cancel                                    |                                                 |

3. 如要保留原先的設定,請點選OK;取消則請點選Cancel。

# 以主題領域選擇資料庫

若系統管理者是以資料庫主題領域做為分類的,讀者會看到兩項最新統計點閱 率最高之資料庫出現於搜尋 Find 之上方。 請點選(…)來檢視更多可用的資料 庫。

# 若需以主題領域選擇資料庫:

- 點選選擇資料庫 Choose Databases 連結。選擇主題領域,例如:傳播學/媒體資料庫,一般/新聞資料庫等。
- 如果要搜尋不只一種資料庫,請勾選在資料庫名稱左側的各個欄位。讀者也能使用 選擇全部 | 清除全部按鍵來選擇符合讀者需求的項目。

| Choose Databases                            |                                           | × |
|---------------------------------------------|-------------------------------------------|---|
| Detailed View ESelect another EBSCO Service |                                           |   |
| Select All Clear All                        |                                           |   |
| 🗹 Communication Databases 🔎                 | 🗌 Environmental Databases 🛛 🔎             |   |
| 🗹 General/News Databases 🛛 🔎                | 🔲 History and Political Science Databases |   |
| 🗹 Geological Databases : 🔎                  |                                           |   |
| 🗹 GeoRef 🔎                                  |                                           |   |
| OK Cancel                                   |                                           |   |

4. 如要保留原先的設定,請點選OK;取消則請點選Cancel。

# 搜尋介面

此部分將為讀者介紹 EBSCOhost 所提供的多種搜尋介面。

■ 基本的搜尋

使用限制搜尋縮小搜尋條件,擴大搜尋條件以及使用布林邏輯(And, Or, Not)來整合搜尋。

#### 建立基本檢索

1. 在基本檢索 Basic Search 畫面上,於搜尋 Search 欄位輸入讀者所要查詢的字串。

| Keyword   Subjects -   Publications -   Images | More +                                           | Sign In to My EBSCOhost 📋 Ask-A-                             | Librarian   New Features!   Help |
|------------------------------------------------|--------------------------------------------------|--------------------------------------------------------------|----------------------------------|
|                                                |                                                  |                                                              | Demonstration Customer           |
| EBSCO                                          | Searching: Academic Search Complete, Business So | urce Complete,   Choose Databases Search Clear Preferences > | 0                                |
|                                                |                                                  |                                                              |                                  |

2. 如果讀者須使用任一項設定限制搜尋值 Limiter 或擴增搜尋詞 Expander,點選檢索選項 Search Options 即可。

| Keyword   Subjects • | Publications •   Images   More •                                                                                   | Sign In to My EBSCOhost                            | Ask-A-Librarian   New Features!   Help              |
|----------------------|----------------------------------------------------------------------------------------------------|----------------------------------------------------|-----------------------------------------------------|
|                      | Searching: Academic Search Co                                                                                      | mplete, Business Source Complete,   Choo<br>Search | Demonstration Customer<br>se Databases ><br>Clear @ |
| Search Options       |                                                                                                    |                                                    | Reset                                               |
| Search modes 📀       | Boolean/Phrase     Find all of my search terms     Find any of my search terms     SmartText Searching <u>Hink</u> | Apply related words                                |                                                     |
| Limit your results   |                                                                                                    |                                                    |                                                     |
| Full Text            |                                                                                                    | References Available                               |                                                     |

讀者可以使用特定的「搜尋模式/ Search Mode」(例如「尋找所有檢索術語/ Find All」或「SmartText 檢索」)、套用「設限值」(例如「全文」或「出版品」類型) 或者使用可延伸檢索的檢索選項(例如「套用相關關鍵字」)。

- 3. 再次點選 Search Options 連結即可關閉搜尋選項。
- 4. 點選搜尋 Search 即可得到搜尋結果。

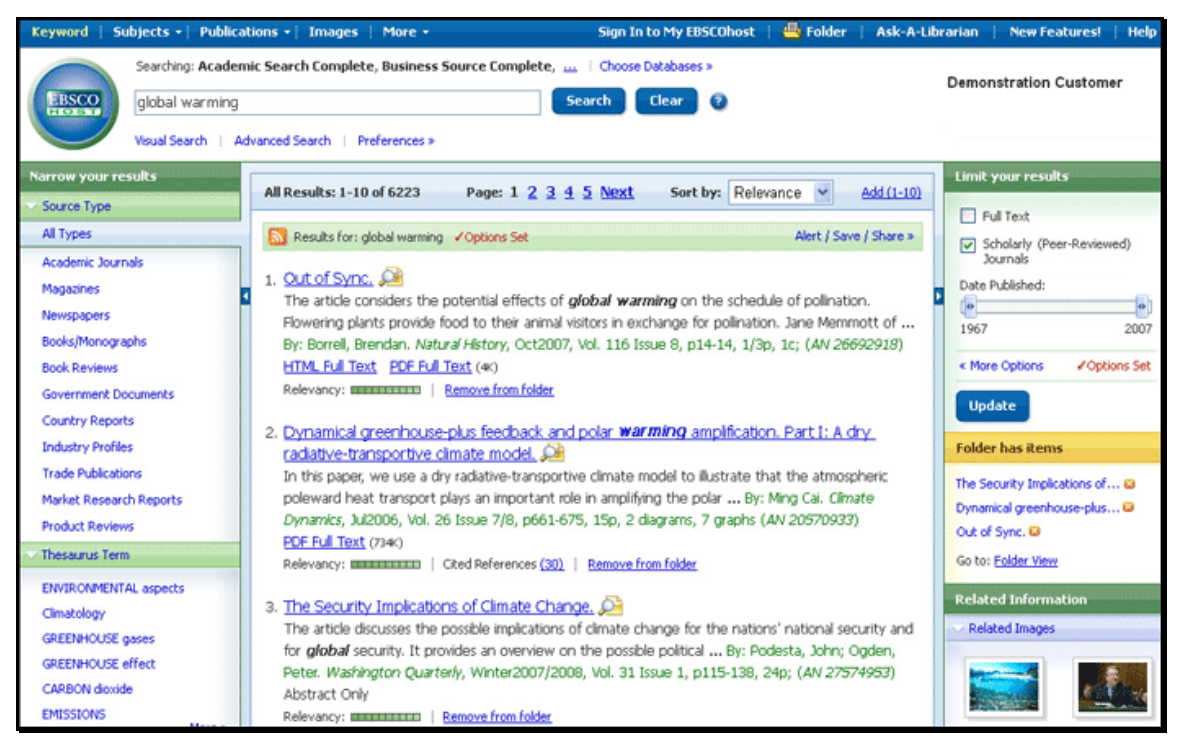

讀者的限制搜尋和擴大搜尋條件將被保留且一併顯示於搜尋結果中。若需要修正讀者的搜尋條件,請在右方的限制搜尋條件(Limit your result)欄位修改。

# 進階搜尋螢幕介面

系統管理者能從三種進階搜尋模式中選擇: 單一檢索欄位, 單一檢索欄附加 自建搜尋,或進階引導式檢索欄位。

# 單一檢索欄位之進階搜尋

#### 使用單一欄位進階搜尋:

1. 在單一進階搜尋的螢幕搜尋框內鍵入讀者的檢索字串。

| Keyword   Subjects •                               | Publications •   Images   More •                                                                                                 | Sign Ir                                                                    | n to My EBSCOhost | Ask-A-Librarian | New Features!   | Help  |
|----------------------------------------------------|----------------------------------------------------------------------------------------------------|----------------------------------------------------------------------------|-------------------|-----------------|-----------------|-------|
| Searching                                          | : Academic Search Complete, Business Source Comolete. Search Clear Clear arch   Advanced Search   Search History/Alerts   Prefer | Choose Databases >                                                         |                   | Demo            | nstration Custo | mer   |
| Search Options                                     |                                                                                                    |                                                                            |                   |                 |                 | Reset |
| Search modes 🥥                                     | Boolean/Phrase     Find all of my search terms     Find any of my search terms     SmartText Searching Hint                      | Apply related words<br>Also search within the<br>full text of the articles |                   |                 |                 |       |
| Limit your results                                 |                                                                                                    |                                                                            |                   |                 |                 |       |
| Full Text<br>Scholarly (Peer<br>Reviewed) Journals |                                                                                                    | References Available<br>Published Date from                                | Month Vear:       | to Month 💌      | Year:           |       |
| Special limiters for Acad                          | emic Search Complete                                                                                                    |                                                                            |                   |                 |                 |       |
| Publication<br>Publication Type                    | All<br>Periodical<br>Newspaper<br>Book                                                                                           | Number of Pages<br>Cover Story<br>Articles With Images                     | All               |                 |                 |       |
| Document Type                                      | All Abstract<br>Article<br>Bibliography                                                                                          |                                                                            |                   | ·               |                 |       |
| Language                                           | All Dutch<br>English<br>French V                                                                                                 |                                                                            |                   |                 |                 |       |

- 2. 從可用的搜尋選擇中選取:
  - 讀者可以使用特定搜尋模式 Search Modes: 如查找所有搜尋字串或智慧型搜尋 (SmartText Searching),也可以使用限制搜尋只查找全文或已出版類型來縮 小搜尋範圍。讀者亦可透過如:顯示相關字串的功能 Apply related words(同 義詞、單複數)來擴大搜尋。
  - 限制讀者的搜尋條件 Limit your result,例如:僅列出全文或者以出版類型 來選取搜尋。
  - 特定的限制搜尋 Special Limiters:如果讀者選擇一個特定的限制搜尋條件, 它只會出現於當次資料庫搜尋。
- 3. 點選開始搜尋 Search 按鍵即可瀏覽搜尋結果。

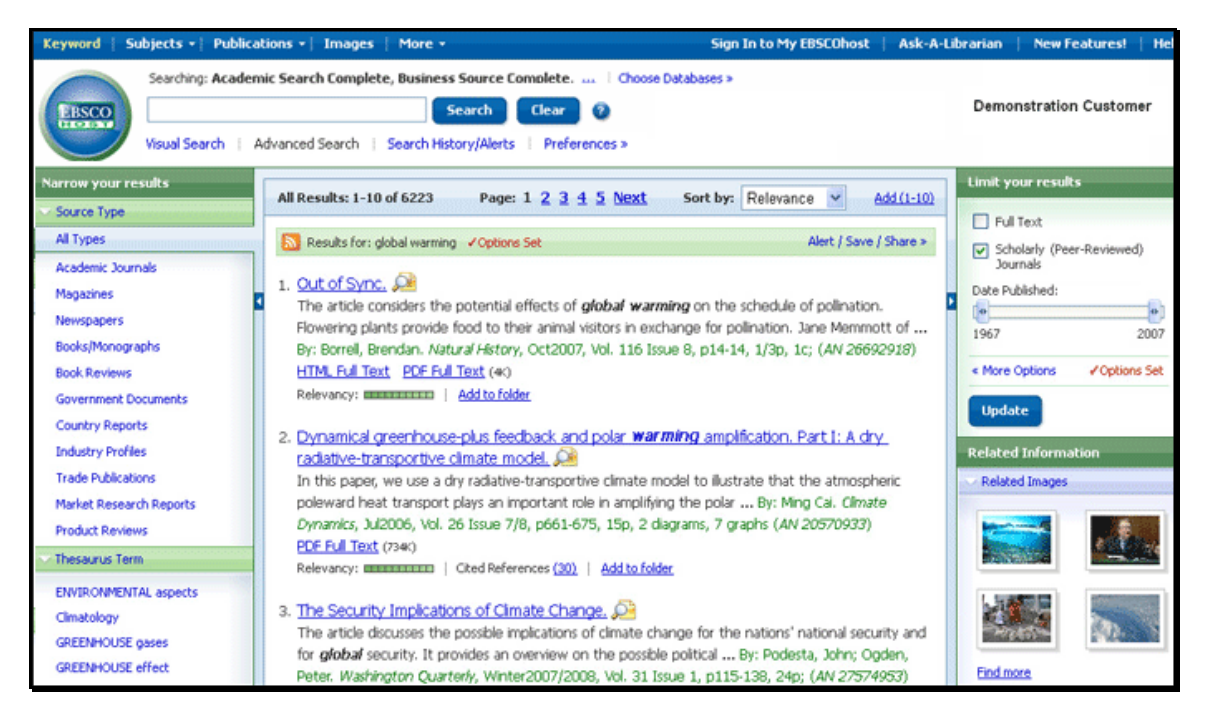

讀者的限制搜尋和擴大搜尋條件將被保留且一併顯示於搜尋結果中。若需要修正讀者的搜尋條件,請在右方的限制搜尋條件(Limit your result)欄位下勾選搜尋條件 More Options 來 重新設定。

# 引導式進階搜尋

#### 使用引導式進階搜尋:

1. 在「進階檢索/ Advanced Search」畫面上,於第一個「尋找/ Search」欄位中輸入 讀者的搜尋字串。

| Keyword   Subj               | jects -         | Publications -   Images   More -                            |                       | Sign                      | In to My EBSCOhost | Ask-A-Librarian | New Features!     | Help  |
|------------------------------|-----------------|-------------------------------------------------------------|-----------------------|---------------------------|--------------------|-----------------|-------------------|-------|
| 5                            | Searching       | Academic Search Complete, Busine                            | ss Source Complete,   | Choose Databases >        |                    |                 |                   |       |
| EBSCO                        |                 | in                                                          | Select a Field (optio | nal)                      | Search Clea        | n 🕘 🕘 🔁         | nonstration Custo | mer   |
|                              | and 💌           | in                                                          | Select a Field (optio | nal) 💽                    |                    |                 |                   |       |
|                              | and 💌           | in                                                          | Select a Field (optio | nal) 🛽                    | Add Row            |                 |                   |       |
| v                            | /isual Sea      | rch   Advanced Search   Search Histo                        | ry/Alerts Preferences | :>                        |                    |                 |                   |       |
| Search Options               |                 |                                                             |                       |                           |                    |                 |                   | Reset |
| Search mode                  | es 🔞            | Boolean/Phrase                                              |                       | Apply related words       |                    |                 |                   |       |
|                              | -               | Find all of my search terms     Find any of my search terms |                       | Also search within the    |                    |                 |                   |       |
|                              |                 | SmartText Searching                                         |                       | rull text of the articles |                    |                 |                   |       |
| Limit your results           | s               |                                                             |                       |                           |                    |                 |                   |       |
| Full                         | ll Text         |                                                             |                       | References Available      |                    |                 |                   |       |
| Scholarly (<br>Reviewed) Jou | (Peer<br>urnals |                                                             |                       | Published Date from       | Month 💌 Year:      | to Month 💌      | Year:             |       |
| Special limiters fo          | or Acade        | emic Search Complete                                        |                       |                           |                    |                 |                   |       |
| Public                       | ation           |                                                             |                       | Number of Page            | All 💌              |                 |                   |       |
| Publication                  | Туре            | All                                                         |                       | Cover Stor                | /                  |                 |                   |       |
|                              |                 | Newspaper<br>Book                                           |                       | Articles With Image       | All                |                 |                   |       |

- 從可選用的「選取欄位 Select a Field」下拉式清單中選取檢索欄位(例如,僅在引 文的*作者*欄位中檢索)。
- 3. 在第二組「尋找」欄位中重複步驟 1 和步驟 2, 鍵入讀者的搜尋字串。
- 4. 選取布林運算式 (AND、OR、NOT), 整合兩個「尋找」欄位項目。
- 5. 讀者可以在第三組欄位中輸入其他不同的布林運算式、關鍵字和檢索欄位。
- 如果讀者需要增加列,請按一下「新增列」連結。最多可顯示 12 列。若要刪除列, 請按一下「移除列」連結。
- 7. 從可用的「檢索選項」進行選取:
  - 檢索模式 -- 使用特定的檢索模式(例如「尋找所有檢索術語」或「SmartText 檢索」),或使用可擴大檢索的檢索選項(例如「套用相關文字/ Apply related words」)。
  - 限制結果範圍 -- 例如僅查找「全文」或以「出版品」類型選擇。
  - 指定特別搜尋限制 讀者可以在某一個特定資料庫中作限定搜尋的指令。
- 8. 點選開始搜尋 Search 按鍵即可瀏覽搜尋結果。

| Keyword   Su                    | bjects •   Public | ations - Images   More -            |                                                                                 | Sign In to My EBSCOhost                                        | Ask-A-Librarian | New Featurest   Help       |
|---------------------------------|-------------------|-------------------------------------|---------------------------------------------------------------------------------|----------------------------------------------------------------|-----------------|----------------------------|
|                                 | Searching: Acade  | mic Search Complete, Busine         | ss Source Complete, 🛄 🛛 Choose D                                                | atabases »                                                     |                 |                            |
| EBSCO                           | global warming    | ) in                                | Select a Field (optional)                                                       | Search C                                                       | ear 🗿 D         | emonstration Customer      |
| CITATION &                      | and 💌             | in                                  | Select a Field (optional)                                                       | ~                                                              |                 |                            |
|                                 | and 🐱             | in                                  | Select a Field (optional)                                                       | Y Add Dow                                                      |                 |                            |
|                                 | Usual Canach 1    | Advanced Centrich   & Centrich Hird | tonul@lauto_l_Dusferences.s                                                     | and and the                                                    |                 |                            |
|                                 | visual search   A | wavanced search   > search Hist     | cory/mercs + Preferences >                                                      |                                                                |                 |                            |
| Narrow your res                 | sults             | All Results: 1-10 of 6223           | Page: 1 2 3 4 5 Next                                                            | Sort by: Relevance                                             | Add (1-10)      | it your results            |
| <ul> <li>Source Type</li> </ul> |                   |                                     |                                                                                 |                                                                |                 | Full Text                  |
| All Types                       |                   | Results for: global warm            | ning VOptions Set                                                               | Alert / Sa                                                     | ve / Share >    | Scholarly (Peer-Reviewed)  |
| Academic Journ                  | als               | 1 OutofSupp ()                      |                                                                                 |                                                                | Fð              | Journals                   |
| Magazines                       |                   | The article considers th            | he potential effects of global warm                                             | ing on the schedule of polinat                                 | ion. 💵 🕞        | •                          |
| Newspapers                      |                   | Flowering plants provid             | de food to their animal visitors in exch                                        | hange for polination. Jane Mem                                 | mott of         | 67 2007                    |
| Books/Monogra                   | phs               | By: Borrell, Brendan. N             | latural History, Oct2007, Vol. 116 Iss                                          | ue 8, p14-14, 1/3p, 1c; (AN 26                                 | 692918)         |                            |
| Book Reviews                    |                   | HTML Full Text PDF F                | UI Text (4k)                                                                    |                                                                | < <u>s</u>      | earch Options VOptions Set |
| Government Do                   | cuments           | Kelevancy: Litterities              | Add to roider                                                                   |                                                                |                 | Ipdate                     |
| Country Report                  | s                 | 2. Dynamical greenhou               | use-plus feedback and polar war                                                 | ning amplification. Part I: A                                  | dry.            |                            |
| Industry Profile                | s                 | radiative-transportive              | e climate model. 🔎                                                              |                                                                | Rel             | ated Information           |
| Trade Publicatio                | ins               | In this paper, we use a             | a dry radiative-transportive climate m                                          | odel to illustrate that the atmos                              | spheric R       | elated Images              |
| Market Researc                  | th Reports        | Dynamics, Jul2006, Vol              | rt plays an important role in amplityin<br>1. 26 Issue 7/8, n661-675, 150, 2 di | g the polar by: Ming Cal. Cir.<br>Iorams, 7 oranhs (AN 2057093 | ate (           |                            |
| Product Review                  | 5                 | PDF Full Text (734K)                |                                                                                 | Grand - Grand (art Epor poor                                   | ~               | Section 1                  |
| Thesaurus Term                  | 1                 | Relevancy:                          | Cited References (30) Add to folde                                              | <u>r</u>                                                       |                 |                            |
| ENVIRONMENT                     | AL aspects        |                                     | 5 A                                                                             |                                                                | l.              |                            |

讀者的限制搜尋和擴大搜尋條件將被保留且一併顯示於搜尋結果中。若需要修正讀者的搜尋條件,請在右方的限制搜尋條件(Limit your results)欄位下勾選搜尋條件來修改。

# 單一檢索欄附加自建搜尋

引導式進階搜尋能讓讀者在單一搜尋欄位中,檢索關鍵字和利用布林邏輯來組 合關鍵字 (And, Or, Not)以整合讀者的搜尋條件。

**請注意:**若搜尋欄位中沒有鍵入字串,布林邏輯將不會有作用。每當讀者點選 Add to Search 新的查詢字串將被置於括號中。

### 使用引導式進階搜尋:

1. 在進階搜尋的螢幕上輸入讀者要搜尋的字串,若要刪除檢索項,請點選清除。

| Keyword Publi      | cations 🕴 CINAHL Headings 👘 More 👻                                                                        | Sign In to My EBSCOhost 🕴 Asl               | -A-Librarian |
|--------------------|----------------------------------------------------------------------------------------------------|---------------------------------------------|--------------|
|                    | earching: <b>CINAHL Plus with Full Text</b> ( Choose Databases »<br>② Suggest Subject Terms ) Field Codes |                                             |              |
| generating g       | lobal warming                                                                                             | Search Clear 2                              |              |
| A                  | dd the following to your search:                                                                          |                                             |              |
| Te                 | erm(s): China in Select a F                                                                               | ield (optional) 🛛 🛛 🔽 using 🔤 and 🔽 🗖 Add t | o Search     |
| V                  | sual Search   Advanced Search   Search History/Alerts                                                     | Preferences »                               |              |
| Search Options     |                                                                                                    |                                             | Reset        |
| Search modes       | 🔞 💿 Boolean/Phrase                                                                                        | Also search within the                      |              |
|                    | Find all of my search terms                                                                               |                                             |              |
|                    | Find any of my search terms                                                                               |                                             |              |
|                    | SmartText Searching Hint                                                                                  |                                             |              |
| Limit your results |                                                                                                    |                                             |              |

- 2. 在 Term(s) 這個欄位裡, 可輸入多個關鍵字。
- 從下拉式目錄中的 Select a field 選出讀者要查詢的領域(例如僅查找主題關鍵字)。
- 4. 利用布林邏輯組合關鍵字[交集、聯集及排除(And, Or, Not)] 以整合讀者的搜尋條件。
- 5. 每當讀者點選增加搜尋字串 Add to Search,系統會將該檢索詞以括號處理。
- 6. 點選開始搜尋 Search 按鍵即可瀏覽搜尋結果。

# 檢視搜尋結果

### 檢視結果列表

搜尋結果可以引文、全文文章、摘要或摘錄的形式出現,並且能連結到全文檢索。

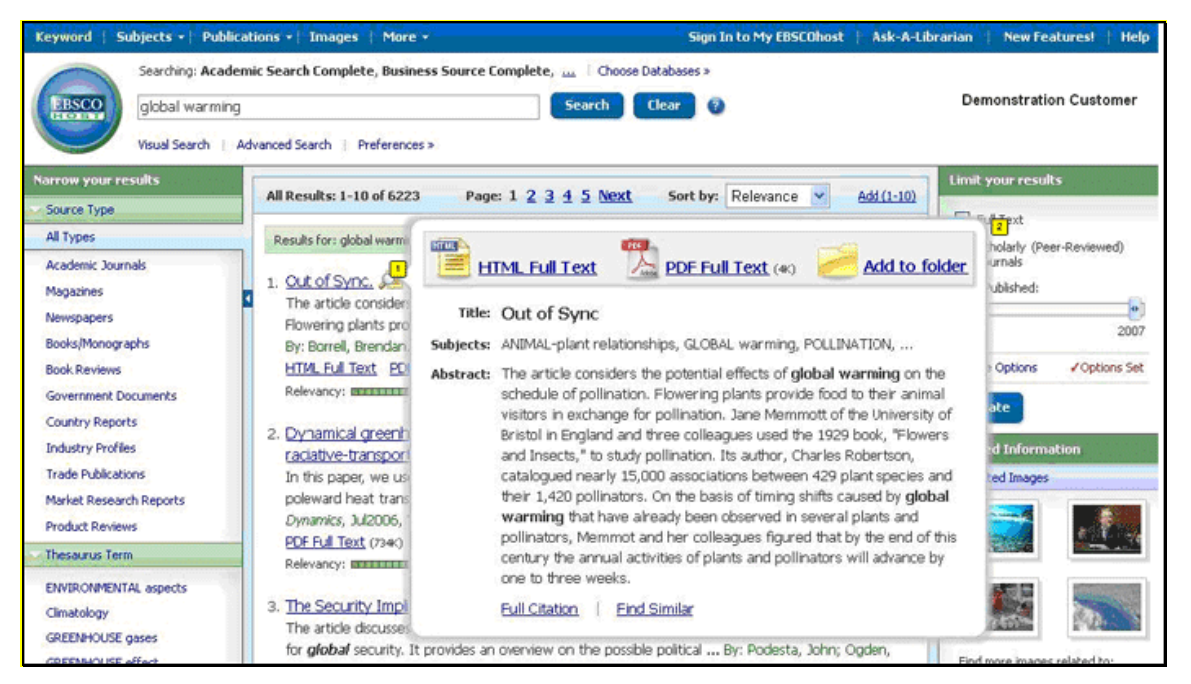

#### 檢視檢索結果

「結果清單」畫面有三欄 - 「縮小結果範圍」、「所有查詢結果」和「限制搜尋結果範 圍」。讀者可以按一下位於結果列表上方的控制選項箭頭,來隱藏或顯示不同區域。

**縮小結果範圍** - 讀者可以依照來源類型、主題、期刊、作者和其他來縮小檢索範圍。此稱 為資料匯集的強大功能,將可以幫助讀者於同一頁面輕鬆檢索相關主題之資料內容。

若須限制結果範圍 請點選 Limit your results 欄位中的設限值連結以限制檢索範圍。如此 一來,中央的「結果清單」即會顯示讀者更新限定搜尋後的結果。

所有結果 - 找到的文章會顯示在「結果清單」畫面的中央。

- 文章標題連結可讓讀者檢視引文資訊和/或全文。將滑鼠置於「預覽」
   圖示 
   追以檢視「摘要」。
- 「HTML 全文」連結可直接檢視文章全文。
- 「PDF 全文」連結可檢視 PDF 全文。
   請務必安裝 Adobe<sup>®</sup> Reader<sup>®</sup> 7.0 以上版本閱讀 PDF 檔案。
- 資料夾Add to Folder 若要將文章儲存到「資料夾」,請點選結
   果底部之「相關性」指標右側的「新增至資料夾/Add to Folder」連結。若要檢視「資料夾」中的內容,點選「資料夾檢視/Folder
   View」連結。

「相關性」指標 mmmm會以圖形顯示搜尋結果與檢索字串的相關程度。

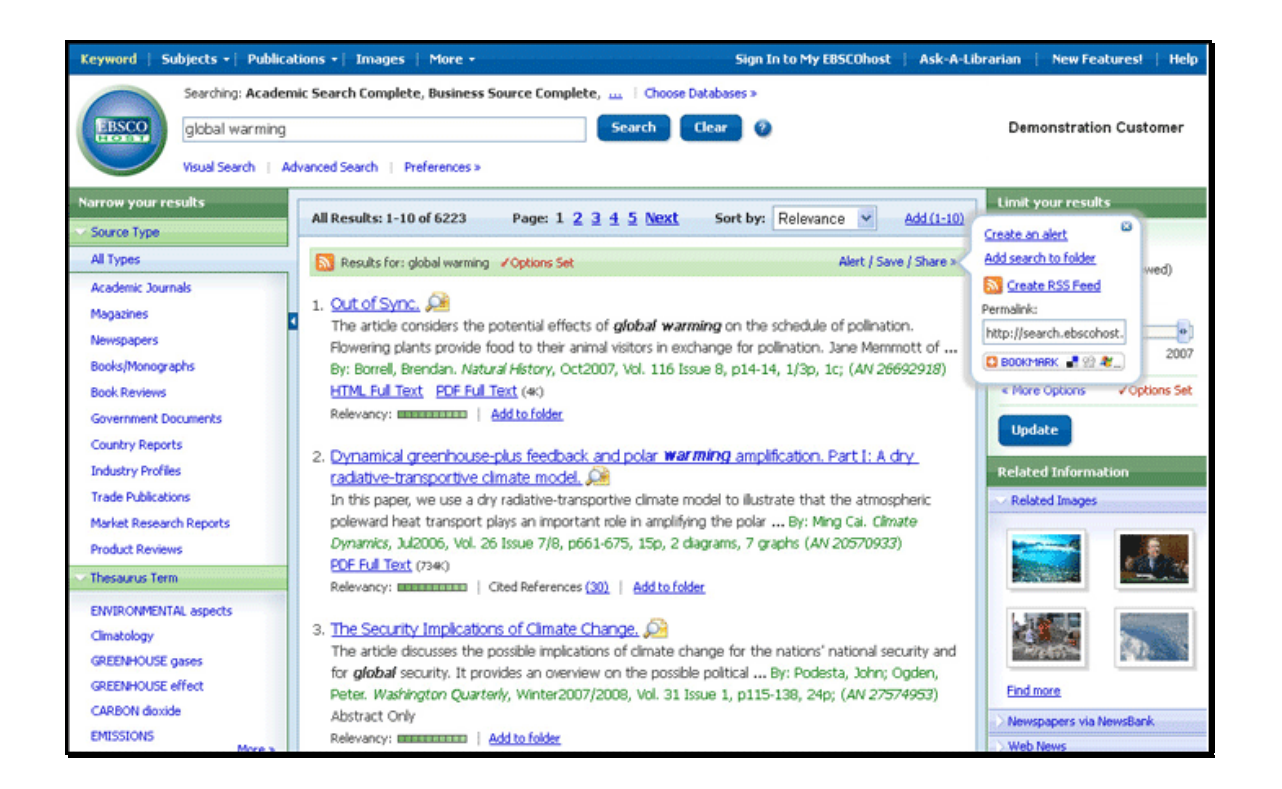

限定並縮小讀者的搜尋結果--選擇任何出現於結果列表右欄位的限定搜尋,讀者可以限 制搜尋條件並且點選更新結果列表。(點選搜尋選項 More Options,讓讀者可以更精確地篩 選讀者的搜尋結果。)

- ◆ 新增至資料夾 -- 點選位於相關度排序右方的新增至資料夾 Add to Folder,或 者移動讀者的滑鼠到文章預覽中新增文件至資料夾。請點選「檢視資料夾 Go to Folder View」以觀看資料夾內之檔案。
- ◆ 相關資訊-- 例如圖像、部落格和網路新聞中有相關資訊時,系統將會為讀者一 併列出。
- ◆ 相關圖像-- 將讀者的滑鼠移動到圖片上即可觀看完整大小的圖像。
- ◆ 提醒/存檔/ 分享 -- 點選此連接以設定、提醒、連結以及書籤的功能。
  - 建立結果目錄提醒:此功能在讀者尚未登入 MyEBSCOhost 時也可使用。
  - ▶ 增加檔案夾:新增讀者的搜尋於檔案夾中,以便永久查詢。
  - 增加 RSS: 複製 URL 進入讀者的 newsreader 裝置中,系統將能以彈 出式窗方式顯現讀者的最新搜尋結果相關資料。
  - Permalink: 搜尋列表將以較深的顏色顯示。將連接複製後,即能將網址貼入任何網站,文件或者電子郵件中。

# 瀏覽文章

當讀者點選文章標題時,讀者所看到的是系統管理者所幫讀者設定的最佳瀏覽 檢視。如果讀者想要以不同形式瀏覽文章,請點選 HTML 全文或 PDF 全文來瀏 覽。

#### 摘要瀏覽

當讀者瀏覽文章摘要時,它可能包含的是一篇摘要或節錄。若系統管理者選擇顯示文章的全 文,讀者將可在此區檢視全文。快速圖像瀏覽功能 Image Quick View 可讓讀者從摘要中觀看 圖像檔案。

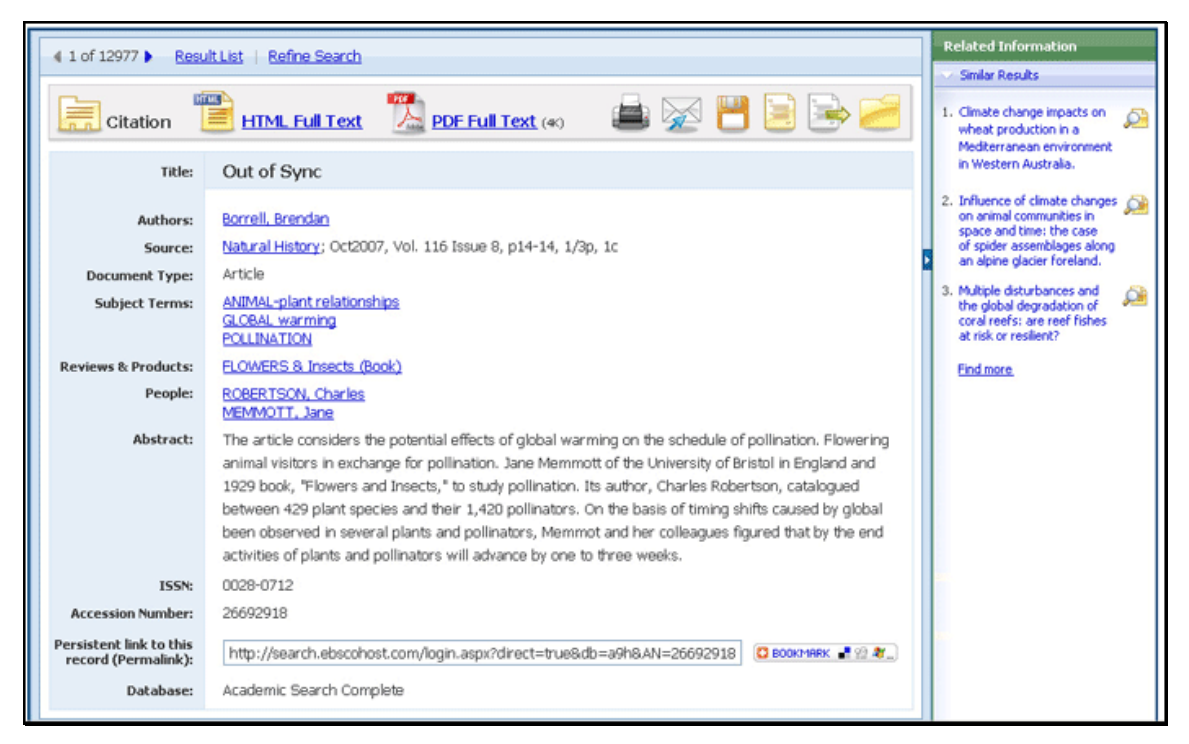

- 在摘要中的作者欄位及主題欄位可使讀者連結到新的搜尋。
- 相似的文章將顯示在相關資訊欄裡。讀者可點選超連結以讀取文章,或將滑鼠指向預覽文章的縮圖以閱讀文章。
- 當出現更多搜尋 Find More 之連結時,讀者能點選連結以閱讀相似的主題搜尋,新的搜尋結果列表將會顯示於頁面。
- 資料來源可能會出現出版者的商標讓讀者可以觀看詳細的出版內容。點選期刊標誌,將可 展示期刊詳細之描述。點選 Back 將可回原始頁面。
- 資料來源欄位也可以提供同一出版單位旗下的期刊目錄,供讀者在同一資料來源中檢索。

# HTML 全文瀏覽

以 HTML 瀏覽全文時 ,亦能返回搜尋結果摘要,或者透過點選連結 PDF 檔全文。文章皆以適合列印及觀看的大小呈現於螢幕。文章的尾端都有簡明的摘要。

| 4 1 of 12977 Result List   Refi                                                                                                    | ne Search                                                                                                    | 1 | Related Information                                                                                                    |
|----------------------------------------------------------------------------------------------------|----------------------------------------------------------------------------------------------------|---|----------------------------------------------------------------------------------------------------|
|                                                                                                    |                                                                                                    |   | Similar Articles                                                                                                    |
| Citation HTML                                                                                                    | Full Text (*) 🚔 🔀 💾 📄 😓 🧀                                                                                                    | 1 | Climate change impacts on wheat production in a Mediterranean environment in Western Australia.                                |
| Title: Out of Sync. By: Borrell, Bren<br>Database: Academic Search Comp                                                                                                    | dan, Natural History, 00280712, Oct2007, Vol. 116, Issue 8<br>Nete                                                                                                    | 2 | Influence of climate changes<br>on animal communities in<br>space and time: the case                                           |
|                                                                                                    | Out of Sync                                                                                                    | • | of spider assemblages along<br>an alpine glacier foreland.                                                                     |
| Contents<br>Section: SAMPLINGS: THE<br>WARMING EARTH<br>Charles Robertson's Work<br>Digitized<br>Timing Shifts<br>1929 tome, Flowers and Insects. Th<br>it, page by page. Its author, Charle<br>1,420 pollinators, a trove of data he<br>Timing Shifts<br>On the basis of timing shifts caused<br>Memmot and her colleagues figure<br>archarde hereo the three weeker. | Section: SAMPLINGS: THE WARMING FARTH<br>Flowering plants provide food to their animal visitors in exchange for pollination, so both<br>groups are in big trouble if their schedules fail to mesh. Will global warming disrupt their<br>timing and lead to a wave of extinctions? Until recently, a lack of data made it hard for<br>biologists to estimate how large the potential effects might be.<br>Charles Robertson's Work Digitized<br>So Jane Memmott of the University of Bristol in England and three colleagues dug into a<br>he book had been largely inaccessible to modern ecologists until Memmott's team digitized<br>s Robertson, catalogued nearly 15,000 associations between 429 plant species and their<br>a gathered in more than thirty years spent watching flowers in Illinois.<br>d by global warming that have already been observed in several plants and pollinators,<br>d that by the end of this century the annual activities of plants and pollinators will<br>provide on this provide. The top the provided how those forem total chifts would effect | 3 | . Multiple disturbances and<br>the global degradation of<br>coral reefs; are reef fishes<br>at risk or resilient?<br>Eind more |

讀者可以在任何一種瀏覽方式中進行進階搜尋或回到搜尋結果列表,點選 Folder
 圖案以儲存檔案於資料夾中,點選 Print
 以列印,點選 E-mail
 以傳送,或
 點選 Save
 儲存
 點選 Cite
 圖案以觀看文獻之引用撰寫格式。讀者可以觀看各種參考文獻格式,例

如 MLA, APA, 等。點選 🔙 圖以匯出讀者所需的引文模式。

 當出現更多搜尋(Find More)之連結時,讀者能點選連結以閱讀相似的主題搜尋,新的 搜尋結果列表將會出現。

# PDF 瀏覽

當以 PDF 檔開啟檔案時,文章將以 Adobe Acrobat Reader 開啟。在此處讀者可 以點選列印或儲存

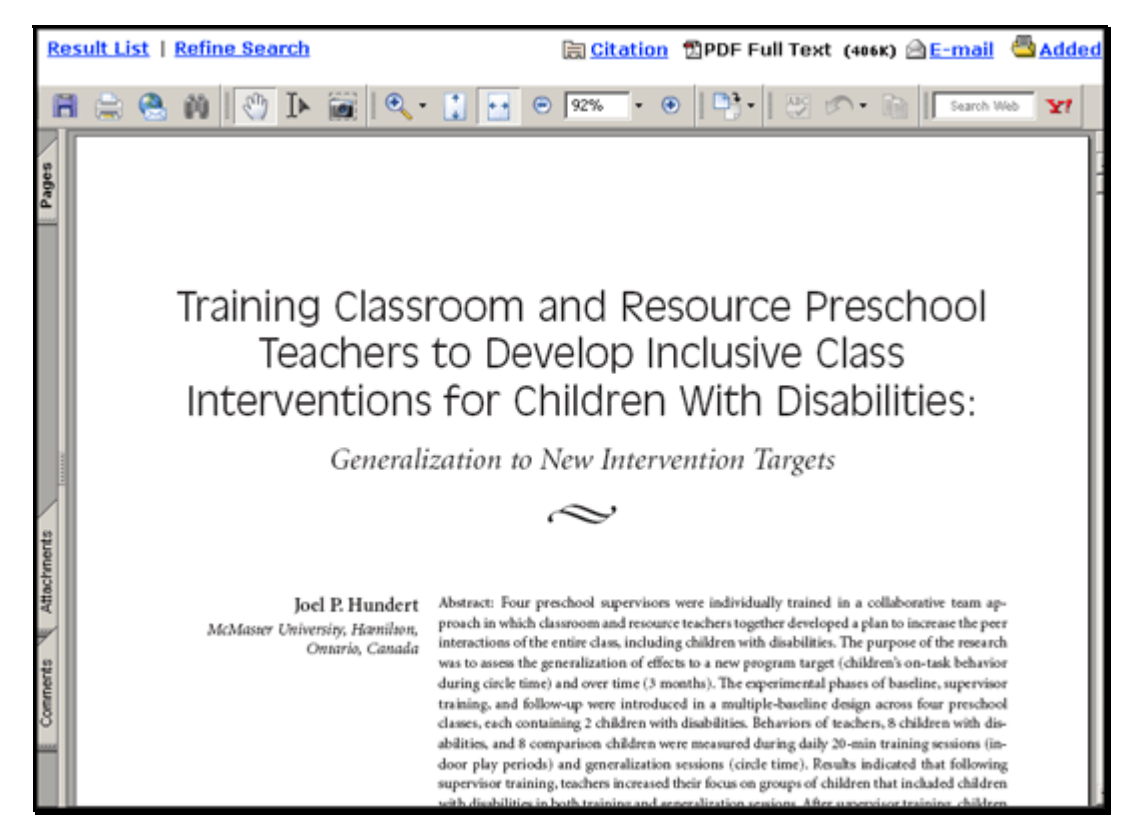

亦能返回文章摘要、任何全文,或者透過點選其他按鈕執行其他選項。讀者可以從 PDF 瀏覽 中縮小讀者的搜尋,返回搜尋結果目錄或者以電子郵件寄出文章。

# 將搜尋結果列表存於讀者的檔案夾

讀者能從文章中或是搜尋結果列表中將文章存於檔案夾。 點選Add to Folder 連結或圖案以新增文章到資料夾。

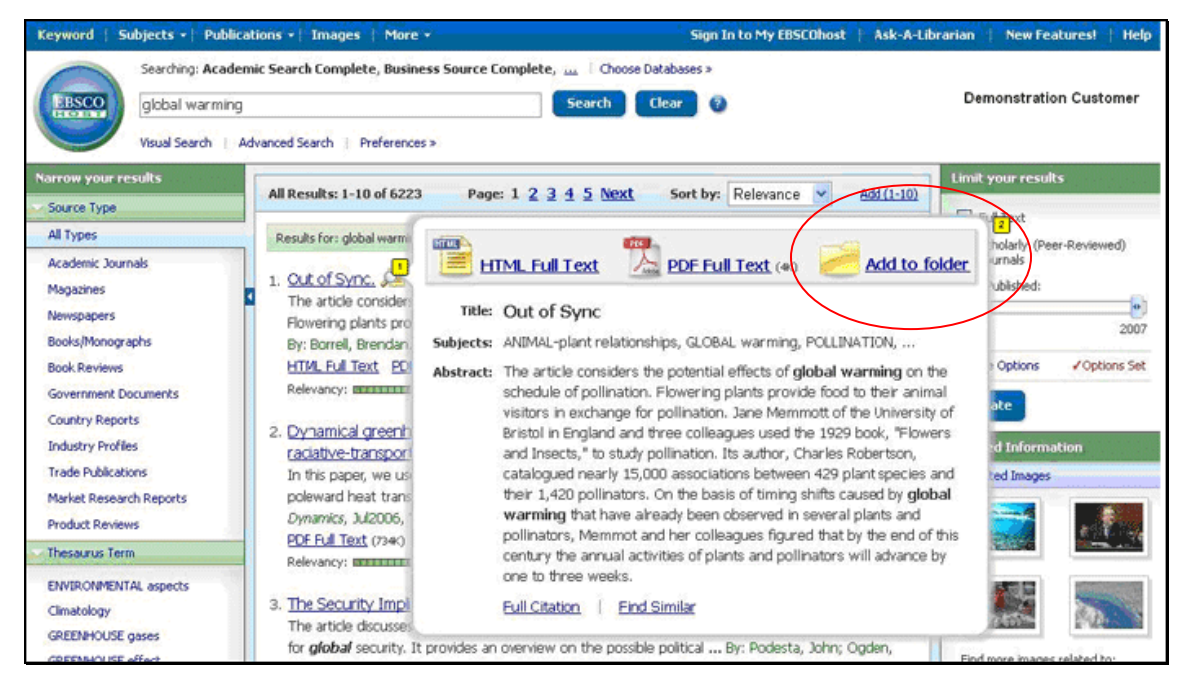

#### 當讀者新增檔案至資料夾時,可以點選檔案夾以瀏覽資料夾中的檔案。

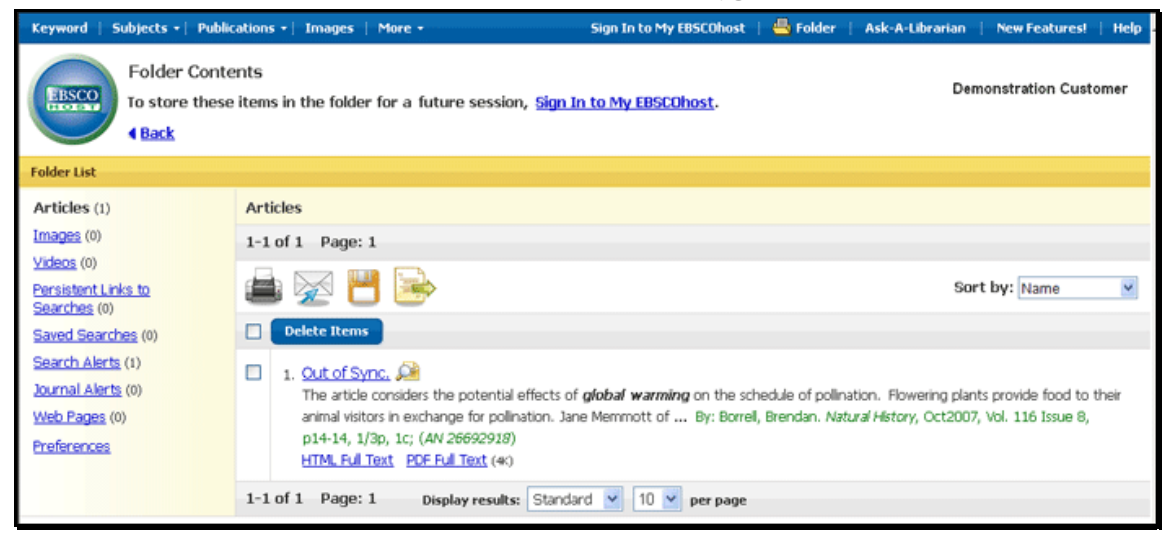

讀者亦能列印或是寄出電子郵件,同時還能儲存多個搜尋結果。若讀者已經登入 MyEBSCOhost,系統將幫讀者自動儲存檔案夾中的所有搜尋結果。

# 視覺檢索

影像搜尋是 EBSCOhost 的嶄新搜尋功能。系統會以主題分類搜尋於互動資料庫及視覺圖中查 找搜尋結果。讀者能從 Display Style 選擇以視窗方塊或是欄位顯示搜尋結果。注意:系統 要求為 Adobe Flash Player 8.0 或更新版本。

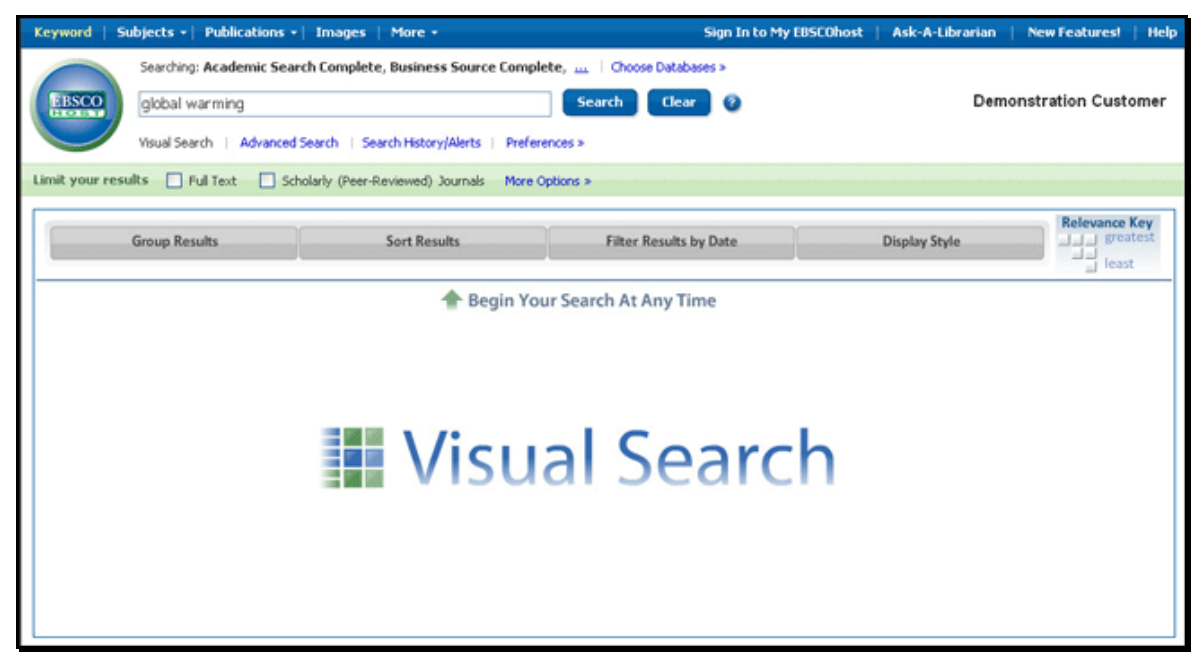

- 1. 進行視覺檢索:點選 Visual Search 連結,並在搜尋欄位中鍵入讀者的檢索字串。
- 2. 若讀者想要使用任何可選的限制搜尋或者擴大搜尋工具,請點選 More Options。讀者 能使用任一種特定的搜尋模式,例如「查找所有檢索項」,或「智慧型搜尋」。使用 限制搜尋 Limiters 僅查找全文或出版類型; 讀者也可以使用「查找所有相關字串 Apply related words」來擴大讀者的搜尋。
- 3. 再次點擊連結即可關閉搜尋。
- 點選搜尋 Search。讀者的搜尋結果將以欄位顯示。若要專門查找某一字串,點選主題 (或者出版者)名稱,讀者的搜尋結果將會更進一步縮小。

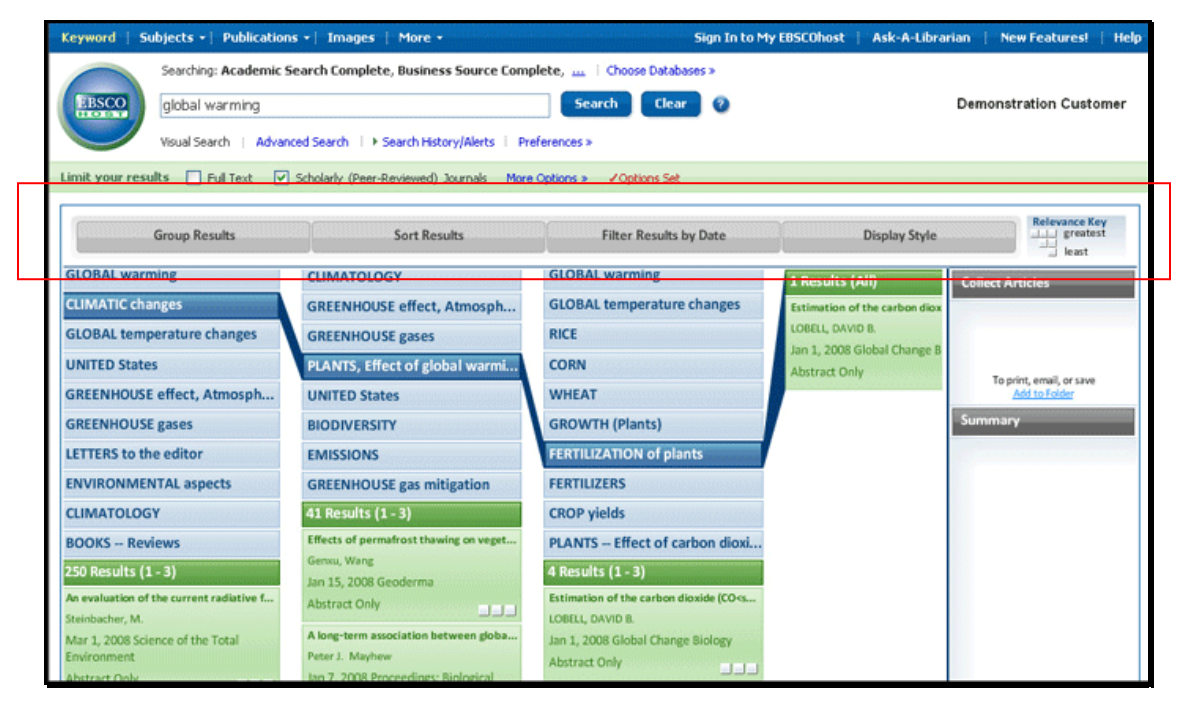

- 選擇搜尋結果分類方式 點選任何按鈕搜尋結果列表上出現的按鈕,以組合或分類, 或篩選讀者的搜尋結果。讀者可以隨時選擇不同分類方式。
  - 整合搜尋結果:能以主題或以出版者名稱整合成群組。
  - 分類搜尋結果:能以日期排序搜尋結果(從最近時間開始排列),或者以 關聯性排列(與搜尋字串有最大關聯性將會顯示於上方)
  - 篩選搜尋結果:指定特定日期範圍內的內容並將最新文章顯示於上方。
  - 更改顯示模式:可以選擇以窗格模式或欄位模式瀏覽。

# 如何預覽一篇文章:

- 若要檢視引文,點選搜尋結果中的文章標題即可。摘要視窗則顯示出更多關於文章的 訊息,包括標題、作者、雜誌名稱和一篇簡短摘要。
- 2. 檢視文章的全文,在引文的底部點選 More。摘要窗格將擴大展現更詳盡的文章。

# 蒐集文章:

使用 Collect Articles 加入讀者所感興趣的文章。可將蒐集的文章存入檔案夾的項目。

#### 加入文章至檔案夾:

- 1. 在讀者的結果清單頁面中,將文章拖曳至 Collect Articles。
- 2. 點選新增置資料夾(Add to Folder)。此項目立即會新增至讀者目前的檔案夾中。
- 3. 如果想要儲存此項目以供將來使用,請務必登入 MyEBSCOhost 帳號中。

#### 窗格式結果目錄顯示:

讀者可選擇以窗格式來呈現搜尋結果。

窗格式顯示搜尋結果有另外兩個特色--控制鍵和結果圖。在螢幕的左邊使用控制鍵。或者, 讀者亦可在結果圖中點選移至結果目錄的不同的領域。

注意:系統管理者將決定是否提供視覺搜尋,以及預設搜尋介面模式。

# 尋找圖像/ 影像

圖像集為讀者提供超過180,000個圖檔,包括與人類、自然科學、地點、歷史和 旗幟等。

縮小圖像搜尋:可提供僅查找人物的照片、自然科學照片、地點、歷史照片、 地圖和旗幟的照片等。

#### 尋找圖檔:

1. 點選圖像 Images (或圖像/影像)連結。

| Keyword Publications | Images   More +                                                                                                    | Sign In             | n to My EBSCOhost 🕴 Ask-A-Librarian 👘 | New Features! | Help  |
|----------------------|----------------------------------------------------------------------------------------------------|---------------------|---------------------------------------|---------------|-------|
| Searching            | : Image Collection Choose Databases »                                                                              | Search Clear        | 0                                     |               |       |
| Search Options       |                                                                                                    |                     |                                       |               | Reset |
| Search modes 🗿       | Boolean/Phrase     Find all of my search terms     Find any of my search terms     SmartText Searching <u>Hint</u> | Apply related words |                                       |               |       |
| Limit your results   |                                                                                                    |                     |                                       |               |       |
| Image Type           | <ul> <li>Photos of people</li> <li>Historical photos</li> </ul>                                                    |                     | Maps Photos of places                 |               |       |
| Gongh                | Natural science photos                                                                                             |                     | ∏ Flags                               |               |       |

- 2. 在 Find 內鍵入檢索項,例如:馬丁路德·金 Martin Luther King。搜尋字串必須 完全符合圖檔名稱。例如:檢索羅斯福 Roosevelt 並不代表一定會出現與埃利諾· 羅斯福 Eleanor Roosevelt 相同的結果。讀者也能使用布林邏輯擴大讀者的搜尋, 例如:埃利諾 AND 羅斯福 (Eleanor AND Roosevelt)。
- 亦可從搜尋類別項目中縮小搜尋條件。如果沒有做設定,將會於全部種類中搜尋。
- 若讀者點選搜尋 Search,結果清單將會出現包括縮圖及簡介的列表。(移動讀者 的滑鼠道所圖上即可放大瀏覽.)

| eyword S       | ubjects • Publications • Images More •                                                                                                    | Sign In to My EBSCOhost Ask-A-Libra |
|----------------|----------------------------------------------------------------------------------------------------|-------------------------------------|
|                | Searching: Image Collection Choose Databases *                                                                                                    |                                     |
| EBSCO          | Brian Boitano Search Clea                                                                                                    | ar) 🧿                               |
|                | Visual Search   Advanced Search   Preferences >                                                                                                    |                                     |
| All Results: 1 | -10 of 6223 Page: 1 2 3 4 5 Next Sort by: Relevance 🗸 Add (1                                                                                                    | Limit your results                  |
| 🔊 Results fo   | r: global warming VOptions Set Alert / Save / Share                                                                                                    | e » Photos of People                |
| 1.             | 19 FEB 1994: BRIAN BOITANO OF THE UNITED STATES IN ACTION IN THE MEN'S FF<br>PROGRAM DURING THE1994 LILLEHAMMER WINTER OLYMPICS. Mandatory Credit:<br>Clive Brunskill/ALLSPORT Image Date: 3/30/1994 Image Date: 3/30/1994<br>Location: Lillehammer Norway © Getty Images | REE V Natural Science Photos        |
| Relevancy      | Add to folder                                                                                                    | [₩ Apply related words              |
|                | Gold medalist Brian Boitano of the USA (R) looks at silver medalist Brian Orser with<br>apparent understanding as they stand on the winners podium in Calgary Feb. 20,<br>1988. Boitano edged out world figure skating champion Orser to win the gold med                 | h Update<br>dal Keiated Information |
|                | n mens figure skating. (CP PHOTO/ Tom Szlukovenyi)<br>Location: CALGARY State: AB Canada © Canadian Press                                                                                                    | Newspapers via NewsBank             |
| Relevancy      | Add to folder                                                                                                    | > Web News                          |
|                |                                                                                                    | Blogs                               |

- 從搜尋結果列表中使用限制搜尋。選擇任何限制搜尋條件,並且點選更新 (Update),讀者將會看到更新後的結果列表。
  - 列印圖像: 點選這幅圖像的所圖,並且點選列印 Print。
  - 儲存圖像:點選這幅圖像的縮圖,並且點選儲存 Save。

注意:系統管理者有權決定讀者是否可以進行圖像搜尋。若系統管理者開啓此項功能,則讀 者可尋找影像內容。圖像/影像連結將會顯示於螢幕,也可以進行另外的縮小限制搜尋。讀者 能過濾結果列表,使其只顯示圖像或影像其中之一。

# 自訂偏好設定

在「偏好設定(preferences)」畫面上選取的內容現在可儲存到讀者的個人帳戶 (MyEBSCOhost),並可隨時擷取以供使用。登入「MyEBSCOhost」後,系統便會 套用讀者的個人偏好設定。因此,如果讀者變更帳戶之偏好設定,在讀者登入 MyEBSCOhost 之後,此介面將以讀者個人化的搜尋頁面呈現。

### 設定偏好設定

1. 從任何 MyEBSCOhost 畫面,按一下「偏好設定/ Preference」連結。

| Preferences 🧕                                                              |                                                                                                    |                                    |                                                                                                    |  |  |  |  |
|----------------------------------------------------------------------------|----------------------------------------------------------------------------------------------------|------------------------------------|----------------------------------------------------------------------------------------------------|--|--|--|--|
| To save preferences for a future session, <u>Sign In to My EBSCOhost</u> . |                                                                                                    |                                    |                                                                                                    |  |  |  |  |
| General Settings                                                           |                                                                                                    |                                    |                                                                                                    |  |  |  |  |
| Language                                                                   | English 💌                                                                                                    | Autocomplete search<br>suggestions | 🔘 On 💿 Off                                                                                                    |  |  |  |  |
| Result List Display                                                        |                                                                                                    |                                    |                                                                                                    |  |  |  |  |
| Format                                                                     | <ul> <li>Standard</li> <li>Title Only</li> <li>Brief</li> <li>Detailed</li> </ul>                                                         | Sort by<br>Page layout             | Relevance O Database Default                                                                                                    |  |  |  |  |
| Image Quick¥iew                                                            | ⊙On ○Off Hint                                                                                                    |                                    | Three Two Two One<br>Columns Columns Columns                                                                                                    |  |  |  |  |
| Results per page                                                           | 10 💌                                                                                                    |                                    |                                                                                                    |  |  |  |  |
| Print, E-mail, Save, Expor                                                 | t                                                                                                    |                                    |                                                                                                    |  |  |  |  |
| Default format                                                             | Standard Field Format     Detailed CRation and Abstract     Citation Format     AMA (American Medical Assoc.)     Customized field format | Export settings                    | Save citations to a file formatted for<br>Direct Export to EndNote, ProCite, or Reference Manager<br>E-mail a file with citations in<br>EndNote, ProCite, or Reference Manager format |  |  |  |  |
| E-mail from                                                                | ephost@epnet.com                                                                                                    |                                    |                                                                                                    |  |  |  |  |
| E-mail to                                                                  | Separate each e-mail address with a semicolon.                                                                                            |                                    |                                                                                                    |  |  |  |  |
| E-mail format                                                              | <ul> <li>Rich Text</li> <li>Plain Text</li> </ul>                                                                                         |                                    |                                                                                                    |  |  |  |  |
| Save Cancel                                                                |                                                                                                    |                                    |                                                                                                    |  |  |  |  |

- 2. 一般設定 選取語言和自動完成設定。
  - 語言 選取讀者要顯示介面的語言:西班牙文、法文、德文、義大利文、葡萄 牙文、俄文、韓文、日文、簡體中文、繁體中文、土耳其文、希臘文、匈牙利 文、波蘭文、阿拉伯文或泰文。(此功能是否可供使用,將由系統管理者決定。)
  - 自動完成檢索建議/Autocomplete 當讀者開始在「尋找」欄位中輸入搜尋字串,系統將會自動顯示關鍵字搜尋建議。(設定為「開」或「關」。)

結果清單顯示 - 選擇「結果清單」的外觀和排版。結果目錄可展示所選擇外表及結果目錄。

| Result List Display |                                                    |  |             |                               |                |                |               |  |
|---------------------|----------------------------------------------------|--|-------------|-------------------------------|----------------|----------------|---------------|--|
| Format              | <ul> <li>Standard</li> <li>○ Title Only</li> </ul> |  | Sort by     | <ol> <li>Relevance</li> </ol> | e 🔵 Data       | base Default   |               |  |
|                     | O Brief Detailed                                   |  | Page layout | •                             | °              | •              | °             |  |
| Image Quick¥iew     | ⊙On OOff <u>Hex</u>                                |  |             | Three<br>Columns              | Two<br>Columns | Two<br>Columns | One<br>Column |  |
| Results per page    | 10 💌                                               |  |             |                               |                |                |               |  |

- 格式 選取每個結果的詳細程度。「標準」、「僅標題」、「概要」或「詳細」。
- 影像快速檢視 開啟或關閉「結果清單」、「引文」和「資料夾」上的影像縮覽圖 顯示。(可用性會依資料庫而有所不同。)
- 每頁結果數 指定每頁上顯示的結果(或記錄)數(例如:5、10、20、30、40 或 50)。(套用於「結果清單」和「資料夾」。)
- 排序依據 讀者可以設定排序結果的方式。讀者使用之資料庫的所有排序選項都可以使用。(例如,日期、作者、來源等。)如果讀者選取「預設值」,便會使用資料庫預設值來排序結果。(僅可套用到「結果清單」。)
- 頁面配置 控制「結果清單」上僅顯示哪些欄位。
- 4. 列印、電子郵件、儲存、匯出 為搜尋結果設定「列印」、「電子郵件」、「儲存」和「匯出」的預設值。列印、寄發電子郵件、儲存或匯出結果時,仍可變更這些設定。

| Print, E-mail, Save, Export |                                                                                                    |                 |                                                                                                    |  |  |  |  |
|-----------------------------|----------------------------------------------------------------------------------------------------|-----------------|----------------------------------------------------------------------------------------------------|--|--|--|--|
| Default format              | Standard Field Format     Detailed Citation and Abstract     Citation Format     AMA (American Medical Assoc.)     Customized field format | Export settings | Save citations to a file formatted for<br>Direct Export to EndNote, ProCite, or Reference Manager 💙<br>E-mail a file with citations in<br>EndNote, ProCite, or Reference Manager format 👻 |  |  |  |  |
| E-mail from                 | ephost@epnet.com                                                                                                    |                 |                                                                                                    |  |  |  |  |
| E-mail to                   | Separate each e-mail address with a semicolon.                                                                                             |                 |                                                                                                    |  |  |  |  |
| E-mail format               | Rich Text     OPlain Text                                                                                                    |                 |                                                                                                    |  |  |  |  |

- 預設格式 決定讀者要包含在搜尋結果清單的資料數量。
  - 標準欄位格式 大多數使用者都會選擇預設值 -「詳細引文和摘要」。讀者也可以從下拉式清單選取其他格式:
    - 概要引文 指示僅會列印概要引文。
    - 概要引文和摘要 列印概要引文和摘要。
    - 詳細引文和摘要 列印詳細引文和摘要。

- 引文格式 若讀者想要將引文預設值設為特定格式,請從下拉式清 單選取一個格式:
  - AMA 美國醫藥協會
  - APA 美國心理學會
  - 芝加哥論文格式,作者 年代 (Chicago/Turabian Author Date)
  - 芝加哥論文格式,人文類形式 (Chicago/Turabian Humanities)
  - MLA 美國現代語文學會
  - 溫哥華格式 (Vancouver/ICMJE)
- 自訂欄位格式 將會顯示讀者檢索之資料庫所有可用欄位的清單。讀 者檢索之所有資料庫的共用欄位會顯示在畫面上方「常用」區域的欄位 中。點選讀者要包含的欄位左側的核取方塊以顯示讀者的自訂格式。
- 電子郵件寄件者 讀者將傳送的電子郵件上,「寄件者」地址的預設值為 ephost@ebscohost.com。如果讀者要變更該地址,請在此欄位中輸入電子郵件地址。(例如,讀者可輸入自己的電子郵件地址,或圖書館電子郵件地址。)「寄件 者」欄位將會自動幫讀者填入輸入的內容。
- 電子郵件收件者 「電子郵件管理員」上的「收件者」地址會預設為空白欄 位。如果讀者要使用特定電子郵件地址自動填入於「電子郵件地址」欄位,請在 此欄位中輸入收件者電子郵件地址。(例如,讀者可以輸入自己的電子郵件地 址,或者班級學生或一群同事等多筆的電子郵件地址。)
- 電子郵件格式 選取讀者要將電子郵件的格式預設為「RTF 格式」或「純文字 格式」。
- 匯出設定 讀者可以將結果匯出到與參考書目管理軟體相容的格式。(例如, RefWorks、EndNote、ProCite 等。)讀者的圖書館管理員會決定「匯出」功能 是否可供使用。
  - 將引文設定成以讀者所需的格式儲存 選取預設參考書目格式以儲存檔案。
  - 以電子郵件寄發內含引文的檔案 選取預設參考書目格式以電子郵件寄發檔案。
- 5. 點選「儲存(Save)」。若先前頁面位於「搜尋結果清單」畫面,此處則會根據讀者所 自訂之選項來進行更新。若先前頁面位於「檢索畫面」,則必須先執行檢索的動作, 才能檢視讀者所自訂的「結果清單」。

# 新功能試用

EBSCOhost 提供新功能試用區讓讀者體驗最新的搜尋引擎。系統管理者若啟用 新功能區,讀者將可以在 EBSCOhost 上使用此區。讀者可以體驗新功能,試用 及得知各種最新的訊息,並且得到各種即將啟用的功能之介紹。

EBSCOhost 將會把可試用的新功能顯示在螢幕上。系統管理者有權決定是否顯示或隱藏這些 資訊,並且設定可試用的區域。(顯示如下)

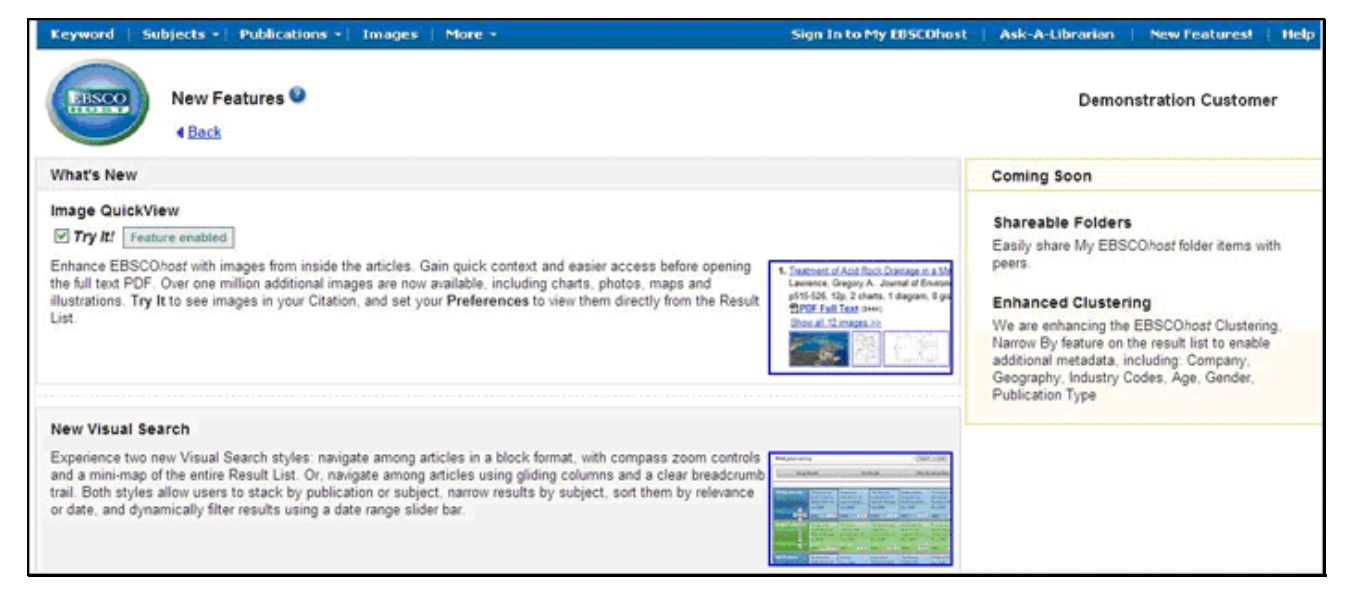

#### 新功能

讀者能體驗所有畫有虛線底線以上的新功能,並套用於 EBSCOhost 搜尋中,讀者也可以隨時 選擇關閉新功能。一旦讀者點選 Try It!系統將會顯示 Feature Enable,代表讀者正在使 用新功能。

**虚線以下的新功能代表尚未提供試用。但讀者能瀏覽此特徵的簡介,並且能點選這幅圖像的 縮圖,或觀看螢幕樣本。**系統管理者有權決定是否使這些特徵成為可用之功能。

即將發行:則可於此區瀏覽即將發行之新功能。